This procedure shows the screen shots of Lab Advisor B.02.07.

Latest firmware, tools and documents can be downloaded from the Agilent web site

http://www.chem.agilent.com/\_layouts/agilent/downloadFirmware.aspx?whid=69761

1. Open Lab Advisor and create new system..

| 🗼 Agilent Lab Ad    | visor       | System Overview       |            |     |        | FSE Version |
|---------------------|-------------|-----------------------|------------|-----|--------|-------------|
| 🚍 Tasks 💿           | System Name | System Information    |            | EMF | Status |             |
| S Lab Advisor       |             | No Systems Configured | new system |     |        |             |
| 🄊 👸 System Overview |             |                       |            |     |        |             |
| Configuration       |             |                       |            |     |        |             |
| Apps 📃              |             |                       |            |     |        |             |
| Firmware Update     |             |                       |            |     |        |             |
| 闃 Logs & Results    |             |                       |            |     |        |             |
|                     |             |                       |            |     |        |             |

2. Enter **Instrument Name** and a valid IP address (default 192.168.254.11, fixed own IP or the MAC address of the LAN card/detector) and click on **OK**.

| 🖳 Add Syste | m                |                     |                  |       |
|-------------|------------------|---------------------|------------------|-------|
| System Name | e: Detector      |                     |                  |       |
| Instruments |                  |                     |                  |       |
| <b>1</b>    | Instrument Name: | Instrument Address: | Instrument Type: |       |
|             | Detector         | 0030D32E3BA7        | Agilent LC/CE    | - 🗡 - |
| Add Instr   | ument            |                     |                  |       |
|             | ОК               | Cancel              |                  |       |

3. The System Overview shows the system with the modules. Click on Firmware Update.

| (S) | ab Advisor                                                            | - Detecto | r                               | Agiler                                             | nt LC / 0030D32E3BA7                                                                                                    |        | Not Ready     | Disconnect |
|-----|-----------------------------------------------------------------------|-----------|---------------------------------|----------------------------------------------------|----------------------------------------------------------------------------------------------------|--------|---------------|------------|
| 6   | Configuration Anns Firmware Update                                    |           | G4212A<br>Serial #<br>Firmware: | 1290 DAD<br>DEBAF00917<br>B.06.75 [0010]           | - Max-Light Test Cell<br>- Row Cell (Product# G4212-60011, Serial# DE9<br>- UV Lamp (Product# 5190-0917, Serial# 070094)<br>- LAN Settings (IP: 0.0.0.0, SM: not specified, G | emf@ - | - UV lamp not | ready      |
| 4   | Logs & Results Detector Service & Diagnostics                         |           | G7162A<br>Serial #<br>Firmware: | 1260 RID<br>PPAC900009<br>W.99.75 [0022]           | LAN Settings (IP: 10.68.11.135 '0030D32E3BA<br>Current LAN Controller: 134.40.31.229 '5CB249<br>Current Instrument Access Point                                               | emfo - | - Temperature | wait       |
|     | Maintenance Wizard<br>eFamiliarization Hardware<br>Instrument Control |           | G4208A<br>Serial #<br>Firmware: | 1200 Instant Pilot<br>MY94674442<br>B.02.19 [0001] |                                                                                                    | emfo = |               |            |
|     | EMFs<br>System Report                                                 |           |                                 |                                                    |                                                                                                    |        |               |            |

4. Enter the Firmware Update and assure that the firmware folder is set correctly.

|      |                           |    |          |                            |                  |                          |                               | -                              |                            |
|------|---------------------------|----|----------|----------------------------|------------------|--------------------------|-------------------------------|--------------------------------|----------------------------|
| 🕄 La | b Advisor                 |    | Ca       | aution:<br>During the firm | ware update p    | rocedure, do not tum ins | rument off or disconnect AC p | ower.                          |                            |
| 9 B  | System Overview           | -  |          | Doing so may r             | esult in the in: | strument becoming unresp | oonsive.                      |                                |                            |
| 0    | Configuration             |    |          |                            |                  |                          |                               |                                |                            |
|      | Apps                      | ×. | E.       | Detector                   |                  |                          | Update                        |                                |                            |
| Ø    | Firmware Update           |    |          |                            | Device:          |                          | Resident Firmware:            | Main Firmware:                 | Progress:                  |
|      | Logs & Results            |    |          |                            |                  | 1290 DAD                 |                               | B.06.75 [0010]                 |                            |
| 4 De | tector                    |    |          |                            | Serial #         | DEBAF00917               |                               |                                |                            |
| X    | Service & Diagnostics     |    |          |                            |                  | 1260 RID                 |                               | W.99.75 [0022]                 |                            |
| 1º   | Maintenance Wizard        |    |          |                            | Serial #         | PPAC900009               |                               |                                |                            |
| 1    | eFamiliarization Hardware |    |          |                            |                  | 1200 Instant Pilot       |                               | B.02.19 [0001]                 |                            |
|      | Instrument Control        |    |          | Serial #                   | MY94674442       |                          |                               |                                |                            |
|      | EMFs                      | lſ | Firmware | files are curre            | ntly taken from  | m: \\wadnas1\WAD-Firm    | ware\Public\Firmware\Release  | e-Archive\Release A 06.50-B.06 | 5.50+Patches Change folder |
|      | System Report             | Ľ  |          |                            | ,                |                          |                               |                                |                            |

- 5. Lock the system.
- 6. Select the correct **Main Firmware** for all modules (if a newer resident version is available, update it as well) and click on **Update** to start the firmware update.

|       | Detector           |                      |                  | Update                           |                                 | Locked Unloc             |
|-------|--------------------|----------------------|------------------|----------------------------------|---------------------------------|--------------------------|
|       |                    | Device:              |                  | Resident Firmware:               | Main Firmware:                  | Progress:                |
| G     |                    | G7162A               | 1260 RID         | D.06.70 [0001]                   | W.99.75 [0022]                  |                          |
|       |                    | Serial #             | PPAC900009       | Keep current version 💌           | Keep current version 💌          |                          |
| - 55  | G4208A 12          | 200 Instant Pilot    | B.02.19 [0001]   | B.02.19 [0001]                   |                                 |                          |
|       |                    | Serial #             | MY94674442       | Keep current version 🔻           | Keep current version 💌          |                          |
|       | G4212A             |                      | 1290 DAD         | B.06.70 [0001]                   | B.06.75 [0010]                  |                          |
|       |                    | Serial #             | DEBAF00917       | B.06.70 [0001] -                 | B.06.75 [0010] 🔻                |                          |
| Firmw | vare files are cun | rently taken from: \ | \wadnas1\WAD-Fim | •<br>nware\Public\Firmware\Relea | se-Archive\Release A.06.50-B.06 | 5.50+Patches Change fold |

7. When the firmware update has completed, the Lab Advisor shows Finished.

| È | Detector |           |                   | Update             |                | Unlocked Lock |
|---|----------|-----------|-------------------|--------------------|----------------|---------------|
|   |          | Device:   |                   | Resident Firmware: | Main Firmware: | Progress:     |
|   |          | G7162A    | 1260 RID          | D.06.70 [0001]     | W.99.75 [0022] |               |
|   |          | Serial #  | PPAC900009        |                    |                |               |
|   |          | G4208A 12 | 200 Instant Pilot | B.02.19 [0001]     | B.02.19 [0001] |               |
|   |          | Serial #  | MY94674442        |                    |                |               |
|   |          | G4212A    | 1290 DAD          | B.06.70 [0001]     | B.06.75 [0010] | California d  |
|   |          | Serial #  | DEBAF00917        |                    |                | V Finisheu    |

8. Close the Lab Advisor.